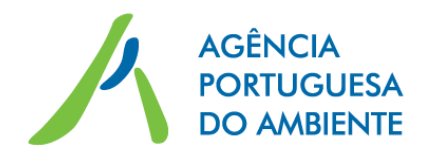

# Manual

# **Registo de Produtores/ Embaladores**

no Sistema Integrado de Licenciamento do Ambiente (SILiAmb)

V2.0 – outubro de 2017

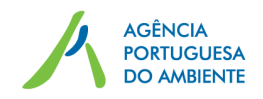

## Índice

| 1.  | Intro   | odução                                                                  | 3 |
|-----|---------|-------------------------------------------------------------------------|---|
| 2.  | Aces    | so ao SILiAmb                                                           | 4 |
| 3.  | Enqu    | uadramento                                                              | 5 |
| 3   | .1      | Enquadramento de produtor/embalador                                     | 6 |
| 3   | .2      | Detalhe de Enquadramento                                                | 7 |
| 3   | .3      | Adição de Novo Produto                                                  | 9 |
| 3   | .4      | Confirmação e Submissão1                                                | 0 |
| 3   | .5      | Processo Passo-a-Passo1                                                 | 2 |
| 4.  | Cons    | sulta e Edição do enquadramento1                                        | 4 |
| 5   | .2 Edi  | ção do enquadramento1                                                   | 4 |
| 5   | .3 Des  | sassociação do enquadramento1                                           | 5 |
| 5   | .4 Cer  | tificado de Registo1                                                    | 6 |
| Ane | exo — C | Detalhe de enquadramento1                                               | 7 |
| Р   | arte A  | A - Tipo de produtor/embalador1                                         | 7 |
| Р   | arte B  | 3 – Embalagens                                                          | 8 |
|     | Emb     | alagens de medicamentos de uso humano e embalagens de medicamentos e de | _ |
|     | prod    | lutos de uso veterinário1                                               | 8 |
|     | Emb     | alagens de produtos fitofarmacêuticos, biocidas e sementes1             | 9 |
|     | Emb     | alagens generalistas2                                                   | 0 |
| Р   | arte D  | ) – Óleos lubrificantes 2                                               | 2 |
| Р   | arte E  | – Pneus                                                                 | 3 |
| Р   | arte F  | – Veículos                                                              | 4 |

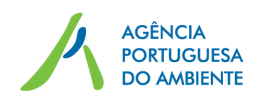

## 1. Introdução

O Sistema de Registo de Produtores/Embaladores encontra-se previsto no n.º 5 do artigo 10º-A e artigos 45.º e sequentes do Decreto-Lei n.º 178/2006, de 5 de setembro, da sua atual redação. Esta legislação define que os produtores de produtos abrangidos pela responsabilidade alargada do produtor, bem como os fornecedores de embalagens de serviço, no que respeita ao fluxo específico de embalagens e resíduos de embalagens, devem registar o tipo de produtos colocados no mercado.

O Sistema de Registo encontra-se suportado através da plataforma SILiAmb:

https://siliamb.apambiente.pt/

Este documento corresponde ao manual com as instruções para o correto registo dos produtores de produtos abrangidos por legislação específica, incluindo os fornecedores de embalagens de serviço independentemente de utilizarem embalagens reutilizáveis ou não reutilizáveis, e de colocarem no mercado produtos de grande consumo ou produtos industriais.

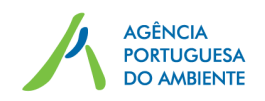

## 2. Acesso ao SILiAmb

Quando o produtor/embalador nunca se registou no SILiAmb, deve efetuar o "Novo registo" SILiAmb:

https://siliamb.apambiente.pt/

Salienta-se que quando se faz login pela primeira vez no SILiAmb, o utilizador é direcionado para o formulário de introdução de dados adicionais de registo. Neste formulário deve selecionada a opção "Proprietário ou Entidade exploradora de Estabelecimentos / Instalações sujeitos a obrigações legais na área do Ambiente" (ver figura 1) e indicar pelo menos o CAE principal.

| Proprietário ou    | Entidade do estabelecimento / Instalações sujeitas e obrigações legais na área do Ambiente |  |
|--------------------|--------------------------------------------------------------------------------------------|--|
| CAE Principal      | ▼                                                                                          |  |
| Adicionar CAE Secu | ndária                                                                                     |  |

Figura 1 – Opção a selecionar aquando do primeiro registo SILiAmb.

Para quaisquer dúvidas sobre o registo SILiAmb consulte o Manual do utilizador do SILiAmb - Registo, acesso e nomeações:

https://apoiosiliamb.apambiente.pt/lista-de-documentos

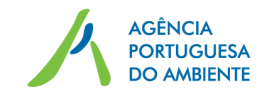

## 3. Enquadramento

O pedido de enquadramento de produtor/embalador é constituído por um formulário dinâmico, que se altera consoante os diferentes tipos de enquadramento.

Na figura 2 é apresentado o esquema de passos para criar o novo pedido de enquadramento, sendo cada passo descrito nos subcapítulos abaixo.

|                                                                                                    |                                                                                                | Selecione o Tipo de Enquad<br>O Produtor/Embalador O<br>Entidade Gestora O                                                                                                    | ramento                                                                                                    |                                                                                                    |                                                                                                    | Cancelar                                                                                                    |
|----------------------------------------------------------------------------------------------------|------------------------------------------------------------------------------------------------|----------------------------------------------------------------------------------------------------|----------------------------------------------------------------------------------------------------|----------------------------------------------------------------------------------------------------|----------------------------------------------------------------------------------------------------|----------------------------------------------------------------------------------------------------|
|                                                                                                    |                                                                                                |                                                                                                    |                                                                                                    | ~                                                                                                    |                                                                                                    |                                                                                                    |
| s de Empandmenente 🕘 Planos Esperificae 💿 Detalhe de Enquadramento 🔘 Conf<br>la Enquadramento                                                                                                    | temação                                                                                        | Tipo de Enquadramen                                                                                                    | to 🕜 Fluxos Espe                                                                                                    | cificos 🔞                                                                                                    | Detalhe de Enquad                                                                                                    | dramento 🔞 Co                                                                                                    |
| ilhes do Produtor                                                                                                    |                                                                                                | Selectoria de produtos abra                                                                                                    | ngioos por nuxos especi                                                                                                    | ncos de residuos                                                                                                    | •                                                                                                    |                                                                                                    |
| sa de Contacto: * Maria Página Internet:                                                                                                    |                                                                                                | Cimbatagens                                                                                                    |                                                                                                    |                                                                                                    |                                                                                                    |                                                                                                    |
|                                                                                                    |                                                                                                | < Anterior                                                                                                    |                                                                                                    |                                                                                                    |                                                                                                    | Cancelar                                                                                                    |
| agana                                                                                                    |                                                                                                |                                                                                                    |                                                                                                    |                                                                                                    |                                                                                                    |                                                                                                    |
| is de Produtor: * Embala produtos com a sua                                                                                                    |                                                                                                |                                                                                                    |                                                                                                    |                                                                                                    |                                                                                                    |                                                                                                    |
| Marda outras empresas<br>embalar produtos com a sua<br>marco                                                                                                    |                                                                                                |                                                                                                    |                                                                                                    |                                                                                                    |                                                                                                    |                                                                                                    |
| Importa diretamente pródutos embalados de gualquer marca,                                                                                                    |                                                                                                |                                                                                                    |                                                                                                    |                                                                                                    |                                                                                                    |                                                                                                    |
| Due coloca no mercado                                                                                                    |                                                                                                |                                                                                                    |                                                                                                    |                                                                                                    |                                                                                                    |                                                                                                    |
|                                                                                                    |                                                                                                |                                                                                                    |                                                                                                    |                                                                                                    |                                                                                                    |                                                                                                    |
| odutos                                                                                                    | _                                                                                              | O Too de Enque                                                                                                    | ramente 👩 Planus Espec                                                                                                    | from 🗿 Detad                                                                                                    | he de Enquadramento                                                                                                    | Confirmação                                                                                                    |
| odutos 🔶 Mana Pre                                                                                                    | roduto                                                                                         | Tipo de Empae                                                                                                    | ramente 👩 Planen Laper                                                                                                    | offecter 🗿 Dartað                                                                                                    | he de Enquadramento                                                                                                    | Confirmação                                                                                                    |
| odutos Proluts Tipo de Sistema de Gestio Açõi róalogens generalistas (Embalagens de                                                                                                    | oduto<br>es                                                                                    | Tipe de Enque<br>Confermação<br>Detalhes de                                                                                                    | Produtor                                                                                                    | oficen 🔞 Datað                                                                                                    | he de Enquadramento                                                                                                    | Confirmação                                                                                                    |
| Produtos         Tipo de Sistema         Sistema de Gestio         Açõe           Notino do genero consento i Não metistrar<br>tornána, excedo embalagam de serveço i<br>tornána, excedo embalagam de serveço i         Integrado         Notino de Entrándel<br>Gestora         Que                                                                                                    | voduto)<br>**                                                                                  | Toro de Enque     Confernação     Detalhes do     NF:                                                                                                    | Produtor                                                                                                    | thore 🕑 Detail                                                                                                    | he de Enquadramento                                                                                                    | Confirmação                                                                                                    |
| Produtos Produtos Produtos Tipo de Sistema de Gestio Ación colatora de gande consumo I Não mateiradas timegrado Nome da Entidade Gastora                                                                                                    | nddu<br>es                                                                                     | Top de Engai<br>Confirmação<br>Detalhes de<br>NF:<br>Norm:                                                                                                    | Produtor<br>9Concest?<br>Nome da Produtor Embalado                                                                                                    | fform 🕑 Detail<br>Teleforec<br>Fac                                                                                                    | he de Empladramento<br>coostoosoo<br>0999909990                                                                                                    | Confirmação                                                                                                    |
| According to the second second                                                                                                    | oddør<br>es                                                                                    | Tran de Erquai<br>Confirmação<br>Detalhes de<br>NiF:<br>Norm:<br>Monda:                                                                                                    | Produtor<br>Scotter<br>Nome do Produtor (Evitalado<br>Nome da rua e número da por                                                                                                    | finne Durad<br>Telefonec<br>Fac<br>to Email                                                                                                    | be de Enquadramento<br>cossiscosio<br>cossiscosio<br>email@teste.pt                                                                                                    | Confirmação                                                                                                    |
| edutos            Produto         Tajo de Sistema de Gentão         Açõe<br>control de grande consulo i Não reutidase<br>consultas, excedo embalagiem de serviço i<br>des         Nome da Entidade         Central           str         Cancelar         Cancelar         Cancelar                                                                                                    | oduki<br>es<br>D                                                                               | Type de Enque<br>Confernação<br>Net<br>Nere:<br>Meneda:<br>Codigo<br>Pasta:                                                                                                    | Produtor<br>Produtor<br>Norse de Produtor (Enthalado<br>Norse da rua e námero da por<br>0000-000                                                                                                    | rfront O Datab<br>Telefone:<br>Fac:<br>ts Email<br>CAE<br>Principal                                                                                                    | he de Enguadramento<br>coosescoso<br>coosescoso<br>errail@ceste.pt<br>47/92_Constanto<br>errail@ceste.pt<br>47/92_Constanto<br>errail@ceste.pt                                                                                                    | Confermação<br>o a retalho am<br>em cos do<br>em cos do                                                                                                    |
| edutos           Produto         Tajo de Sistema         Einterna de Gentia         Açõe           holdsport de gando         Nome da Eintedade         Octo         Octo </th <th>odulai<br/>es<br/>D</th> <th>Type de Enque<br/>Confirmação<br/>Net<br/>Norm:<br/>Monada:<br/>Codigo<br/>Pesta:<br/>Localidade:</th> <th>Produtor Produtor Nome de Produtor (Entekaldo Nome de Incentre De por 0000-000 Nome de localidade</th> <th>fron Orad<br/>Telefone<br/>Fac<br/>Enait<br/>CAE<br/>Principal:</th> <th>he de Enquadramento<br/>999990999<br/>999990999<br/>email@teste.pt<br/>47192-Constaint<br/>predomatives, biot<br/>administrate, biot<br/>Pentrugi</th> <th>Confirmação<br/>o a retalho em<br/>reteres todo<br/>e produto<br/>der en tabaco</th>                                                                                                    | odulai<br>es<br>D                                                                              | Type de Enque<br>Confirmação<br>Net<br>Norm:<br>Monada:<br>Codigo<br>Pesta:<br>Localidade:                                                                                                    | Produtor Produtor Nome de Produtor (Entekaldo Nome de Incentre De por 0000-000 Nome de localidade                                                                                                    | fron Orad<br>Telefone<br>Fac<br>Enait<br>CAE<br>Principal:                                                                                                    | he de Enquadramento<br>999990999<br>999990999<br>email@teste.pt<br>47192-Constaint<br>predomatives, biot<br>administrate, biot<br>Pentrugi                                                                                                    | Confirmação<br>o a retalho em<br>reteres todo<br>e produto<br>der en tabaco                                                                                                    |
| edutos                                                                                                    | ooduda<br>aa<br>D<br>Prijaarma                                                                 | Type de Enque<br>Caternação<br>Nor:<br>Norm:<br>Monala:<br>Catégo<br>Pesta:<br>Localidade:                                                                                                    | Produtor<br>Produtor<br>Nome da Produtor Entidadeo<br>Nome da rue enimero de por<br>0000-000<br>Nome da locabilade<br>Maria                                                                                                    | fins Doub<br>Telefone:<br>Fac<br>Email<br>CAE<br>Principal:<br>Part:<br>Pigman                                                                                                    | be de Enguedremento<br>999990999<br>emailiperte pr<br>47192 - Consisto<br>surro estadémic<br>preformations de<br>alementaria, Setér<br>Pentugal                                                                                                    | Confirmação<br>o a retalho am<br>remeno solo<br>como solo<br>com e molumo<br>com e molumo<br>com e molumo                                                                                                    |
| Addutos                                                                                                    | roduka<br>es<br>Préceirres                                                                     | Type de Enque<br>Caternação<br>NET:<br>Nora:<br>Morada<br>Cádigo<br>Posta:<br>Localidado:<br>Posta:                                                                                                    | Produtor<br>Seccorr<br>Nome do Produtor Enthalido<br>Nome do taxe entimero do por<br>0000-000<br>Nome do localidade<br>Maria                                                                                                    | tines Dana<br>Telefone:<br>Fac:<br>Fac:<br>CAE<br>Principal:<br>Pais:<br>Pigina<br>Informati                                                                                                    | be de Enguedierendo<br>999990990<br>99999999<br>4752 - Constant<br>emailigiereto pr<br>4752 - Constant<br>especialization, a<br>predicata de la<br>almentaren, Saltei<br>Portugal                                                                                                    | Confirmação<br>Confirmação<br>entre de confirmação<br>entre de confirmação<br>entre tabasco                                                                                                    |
| edutos        Produto     Tajo de Sistema     Sistema de Gentia     Açõe       Integrado     Nome da Eintedré     Constante       More     Canada     Canada                                                                                                    | roduka<br>es<br>Préceirres                                                                     | Type de Enque<br>Caternação<br>Net:<br>Norm:<br>Monala:<br>Catêgo<br>Pesta:<br>Localidade:<br>Pessas de<br>Catedon                                                                                                    | Produtor<br>Seccorr<br>Nome da Produtor Entitaldo<br>Nome da Insa entimero da por<br>000-000<br>Nome da localidade<br>Maria                                                                                                    | Telefone<br>Fac<br>Fac<br>CAE<br>Principal<br>Puis:<br>Pais:<br>Pais:                                                                                                    | he de Enguedermente<br>999990999<br>99999999<br>emailigente pri<br>47992 - Comission<br>empediatracious a<br>precisionations de<br>precisionations de<br>precisionationations de<br>precisionationations de<br>precisionationations de<br>precisionationationation de<br>precisionationationationationation<br>precisionationationationationation<br>precisionationationationationation<br>precisionationationationationation<br>precisionationationationationationationationat | Confirmação<br>e confirmação<br>e co |
| bodutos<br><u>Produto</u><br>Produto<br>Produto                                                                                                    | rodatu<br>as<br>D                                                                              | Type de Energe      Confirmação      Ner:      Norre:      Norre:      Monada:      Codigo Pestal:      Localidade:      Pessa:      Erobalagens      Tipos de Pondul                                                                                                    | Produtor Produtor Nome da Produtor fondaldo Nome da Ivodator fondaldo Nome da localidade Maria                                                                                                    | Telefone<br>Fac<br>Fac<br>Eval<br>CAE<br>Principal<br>Pair:<br>Pair:<br>Pair:<br>Pair:<br>Pair:<br>Pair:                                                                                                    | be de Enguadramento<br>999990999<br>999990999<br>email@instru pt<br>47192-Comision<br>organizations pt<br>precionations, babie<br>Partugal                                                                                                    | Confirmação<br>a anotativo am<br>a anotativo am<br>em<br>em<br>em<br>em<br>em<br>em<br>em<br>em<br>em<br>em<br>em<br>em<br>em                                                                                                    |
| edutos<br><u>Produto</u><br><u>Produto</u><br><u>Produto</u><br><u>Produto</u><br><u>Produto</u><br><u>Produto</u><br><u>Curcut</u><br><u>Curcut</u><br><u></u> | rodatu<br>as<br>Prijama                                                                        | Type de Engele<br>Caternação<br>Ner:<br>Norea:<br>Moreada<br>Catégo<br>Pesta:<br>Localidade:<br>Pesta:<br>Erobalagens                                                                                                    | Productor<br>Secondaria<br>Nome da Produtorian Enhalado<br>Nome da Iscalidade<br>Maria<br>Maria<br>Maria                                                                                                    | Telefone<br>Fac<br>Fac<br>Email<br>CAE<br>Principal<br>Puis:<br>Puis:<br>Puis:<br>Puis:<br>Puis:<br>Puis:<br>Puis:<br>Puis:<br>Puis:<br>Puis:                                                                                                    | be de Enguedierendo<br>999990990<br>99999999<br>ensailgiereto pri<br>47992 - Consisto<br>especialization, se<br>precionation, se bate<br>Anneal<br>Partugal                                                                                                    | Confirmação<br>a nancialo o em<br>a nancialo o em<br>a nancialo a de<br>a nancialo a de<br>a nancialo de<br>a nancialo de<br>a                                            |
| edutos           Predete         Tajo de Sistema de Gentão         Apóle           Nome da Erindado         Apóle         Apóle <td>Nodela<br/>as<br/>Φ<br/>Φ<br/>Φ<br/>αίπτα Γ</td> <td>Type de Energe      Conternação      Ner      Nerea      Nerea      Nerea      Nerea      Nerea      Codigo Posta      Codigo Posta      Encluidade      Encluidade      Encluidade      Encluidade      Tipos de Predid      Tipos de Predid</td> <td>Productor Productor Productor Nome da Productor Nome da Inse número da por 0000-000 Nome da locabilade Maria  ** Emissia productos com Inserta di setemente g resisca no mercado int</td> <td>Telefone<br/>Fac<br/>Fac<br/>Eval<br/>CAE<br/>Principal<br/>Pair:<br/>Pair:<br/>Pair:<br/>Pair:<br/>Pair:<br/>Pair:<br/>Pair:<br/>Pair:<br/>Pair:<br/>Pair:<br/>Pair:</td> <td>be de Enguadremento<br/>999990999<br/>999990999<br/>email@itente.pt<br/>47192-Comision<br/>organizations.pt<br/>precionations.pt<br/>about the statement<br/>Partugal</td> <td>Confirmação<br/>a anetado o em<br/>as enclaso o em<br/>em<br/>em<br/>em<br/>em tobaco</td>                                                                                                    | Nodela<br>as<br>Φ<br>Φ<br>Φ<br>αίπτα Γ                                                         | Type de Energe      Conternação      Ner      Nerea      Nerea      Nerea      Nerea      Nerea      Codigo Posta      Codigo Posta      Encluidade      Encluidade      Encluidade      Encluidade      Tipos de Predid      Tipos de Predid                                                                                                    | Productor Productor Productor Nome da Productor Nome da Inse número da por 0000-000 Nome da locabilade Maria  ** Emissia productos com Inserta di setemente g resisca no mercado int                                                                                                    | Telefone<br>Fac<br>Fac<br>Eval<br>CAE<br>Principal<br>Pair:<br>Pair:<br>Pair:<br>Pair:<br>Pair:<br>Pair:<br>Pair:<br>Pair:<br>Pair:<br>Pair:<br>Pair:                                                                                                    | be de Enguadremento<br>999990999<br>999990999<br>email@itente.pt<br>47192-Comision<br>organizations.pt<br>precionations.pt<br>about the statement<br>Partugal                                                                                                    | Confirmação<br>a anetado o em<br>as enclaso o em<br>em<br>em<br>em<br>em tobaco                                                                                                    |
| Addutos<br><u>Produto</u><br><u>Produto</u><br><u>Produto</u><br><u>Produto</u><br><u>Produto</u><br><u>Produto</u><br><u>Condur</u><br><u>Condur</u>           | odate<br>as<br>Φ<br>Φ<br>Φ<br>Φ<br>Φ<br>Φ<br>Φ<br>Φ<br>Φ<br>Φ<br>Φ<br>Φ<br>Φ                   | Type de Energe      Conternação      Ner:      Norra:      Morada:      Codigo     Pasta:      Localidade:      Presso: de      Contento:      Tipos de Preside      Produtos                                                                                                    | Productor Productor Productor Nome da Produtor Nome da Inselation Nome da locabilade Maria                                                                                                    | Telefone<br>Fac<br>Fac<br>Eval<br>CAE<br>Principal:<br>Pair:<br>Pair:<br>Pair:<br>Pair:<br>Pair:<br>Pair:<br>Pair:<br>Pair:<br>Pair:<br>Pair:<br>Pair:                                                                                                    | be de Enguadremento<br>999990999<br>999990999<br>email@instru pt<br>47192-Comiston<br>organizations pt<br>preformations, battel<br>Partugal                                                                                                    | Confirmação<br>a sentado o em<br>em<br>em<br>em<br>em<br>em tobaco                                                                                                    |
| Addutos           Producto         Tigo de Sistema de Gentão         Ardo           Maria, encodo arrigadaçama de sonta de conta de genta de conta de con                                                                                                    | odate<br>as<br>Prβarme ►                                                                       | Type de Energe      Confernação      Ner:      Norra:      Morada:      Código     Pesta:      Localidade:      Pessoa de      Cretente:      Tipos de Produtos                                                                                                    | Productor Productor Productor Nome da Productor Nome da ProductorInternationalido Nome da localidade Maria  fet Entrala producto com Internation Security Security Se | Telefone:<br>Fac:<br>Fac:<br>Fac:<br>Fac:<br>Principal:<br>Pair:<br>Pair:<br>P | be de Enguadremento<br>999990999<br>emailiperte pri<br>47192-Convietos<br>organizationa de<br>admentarea, batie<br>Partugal<br>Bisteras de<br>Bestian                                                                                                    | Confirmação<br>a antelados am<br>em<br>em<br>em tobaco<br>der en tobaco                                                                                                    |
| edutos<br>Prodetos<br>Prodetos<br>Prodetos<br>Prodetos<br>Prodetos<br>Produto<br>Produto<br>Produto<br>Produto<br>Produto<br>Produto<br>Produto<br>Seto: 0 * Embalagens de produtos de ×<br>Reutilização: 0 * Não reutilizável ×<br>Categoria: 0 * Primária, exceto embalager ×<br>Material da Embalagem: 9 Vidro ×<br>Tipo de Sistema: 0 *<br>Sistema de Gestão: * Nome da Entidade Gestora ×                                                                                                    | volde<br>a<br>Ο<br>Ο<br>Ο<br>Ο<br>Ο<br>Ο<br>Ο<br>Ο<br>Ο<br>Ο<br>Ο<br>Ο<br>Ο                    | Type de Ennan      Confirmação      Ner:      Norra:      Morai:      Cedago Pesta:      Localidade:      Ennalação:      Tipes de Produtos      Ennalação:      Ennalação:      Ennalaçã | Produtor Produtor Produtor Produtor Nome da ProdutorInfinialdo Nome da localidade Maria  fr. Entrala produtos com Infinia distanente o recibica ne mercado in Produs Produs Produs                                                                                                    | Telefone:<br>Fac:<br>Fac:<br>Fac:<br>Principal:<br>Pair:<br>Pagina<br>Sterrat:<br>Tipo de Sistema<br>Interrato                                                                                                    | be de Enguadremento<br>999999999<br>emailjoent pr<br>47192 - Consisto<br>strong etta doug<br>predominationa de<br>alementaria, bete<br>Pentugal                                                                                                    | Confirmação                                                                                                    |
| Addutos           Producto         Tipo de Sistema de Gentão         Advo           Martina de Constante e Lordadore de gando de gando                                                                                                    | volde<br>a<br>D<br>P(arm)                                                                      | Type de Ennan      Confirmação      Ner:      Norra:      Morai:      Cedago Pesta:      Localidade:      Entolagenta      Tipos de Produtos      Entolagenta      Produtos      Entolagenta      Entolagenta      Produtos      Entolagenta      Entolagenta      Produtos      Entolagenta      Entolagenta       | Produtor Produtor Produtor Produtor Produtor Produtor Produtor Nome da Produtor (Enthalado Name da Irus e nimero da por 0000-000 Nome da localidade Maria Pro Enthala produtos com Intra distantente o receica en e mendado in Produs Produs Pro | Telefone:<br>Fac:<br>Fac:<br>Fac:<br>Fac:<br>Print:<br>Pages<br>Print:<br>Pages<br>Sterret:<br>Topo de Sistema<br>Integrado                                                                                                    | be de Enguadremento<br>999999999<br>emailjoest y<br>47192 - Consistos<br>preformations de<br>administration, Sebi<br>Pennagel<br>Statema de<br>Statema de<br>Statema de<br>Constantino<br>Statema de<br>Constantino<br>Norma da Enfoldade<br>Gestion                                                                                                    | Confirmação<br>os antidahos em<br>em<br>em<br>em os hobieco<br>des en hobieco                                                                                                    |
| volutos<br><u>Produto</u><br><u>Produto</u><br><u>Produto</u><br><u>Produto</u><br><u>Produto</u><br><u>Produto</u><br><u>Cancer</u><br><u>Produto</u><br><u>Cancer</u><br><u>Produto</u><br><u>Cancer</u><br><u>Produto</u><br><u>Cancer</u><br><u>Produto</u><br><u>Cancer</u><br><u>Produto</u><br><u>Cancer</u><br><u>Cancer</u><br><u>Canc</u>        | vada<br>R<br>D<br>Pourro D                                                                     | Type de Enneal     Confirmação     Vende Sense     Vende Sense     Vende  | Productor Productor Productor Nome do rue a nimero da por 9999-999 Nome do Isocietador Mario  F. Entrata productos com integra do finitador Productor Productor Produc | Talalana:<br>Talalana:<br>Fac:<br>Fac:<br>Fa                                                                                                    | be de Enguadremento<br>909990999<br>909990999<br>email (litere pf<br>4792-Contention<br>prove establisho<br>respectations at<br>adventures, babe<br>Portugal<br>Sisteme de<br>Contention<br>Sisteme de<br>Contention<br>Sisteme de<br>Nores de Stablado                                                                                                    | Açies                                                                                                    |
| Advitos          Product       Tajo de Sistem       Sistema de Gentão       Advito         Marcina de Contractiona de contractiona de contractiona                                                                                                    | vada<br>R<br>Prizarra D                                                                        | Type de Enneal     Confirmação     Vende Sense     Vende Sense     Vende  | Productor Productor Productor  Amme da Pocadari Criminalido Nome da se animero da por 9999-999  Amme da localidade Maria  Maria Maria  Maria  Maria  Maria Maria Maria Maria Mari | Telefone:<br>Telefone:<br>Fac:<br>Fac:<br>Fa                                                                                                    | be de Enguadremento                                                                                                    | Ações                                                                                                    |
| Anterial da Embalager: Vidro<br>Naterial da Embalager: Vidro<br>Naterial da Embalager: Nidro reutilizavel<br>Naterial da Embalager: Nidro reutilizavel<br>Naterial da Embalager: Nidro reutilizavel<br>Nidro Reutilizavel<br>Nidro Re                                                                                                    | vada<br>R<br>D<br>Promes<br>D<br>C<br>C<br>C<br>C<br>C<br>C<br>C<br>C<br>C<br>C<br>C<br>C<br>C | Type de Ennexe      Confirmação      Ner:      Norada:      General:      General:      Conditionaria      Localidades:      Prosta:      Tipos de Productos      Ernolalagens o      Productos      Ernolalagens o      montacent o      Fondalagens o      montacent o      Fondala | Productor Productor  Amende Productrofic for the second second se | these Decision of the second second s                                                                                                    | be de Enguadremente<br>999990999<br>99990999<br>email@este.pt<br>Argo-Constances, babe<br>Portugal<br>Portugal<br>Sistems de<br>Sistems de<br>Constances and Exitedade<br>Central                                                                                                    | Confirmação Confirmação Confirma Confirma Confi                                                                                                    |

Figura 2 - Passos para criar o novo pedido de enquadramento.

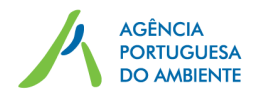

Adjacente a alguns campos encontra-se o símbolo <sup>1</sup> que contém texto informativo, devendo clicar nesse símbolo para visualizar.

### 3.1 Enquadramento de produtor/embalador

Para proceder ao registo do tipo de produtos/embalagens colocados no mercado, o produtor/embalador deve seguir os seguintes passos:

 Aceder ao Menu lateral selecionando Resíduos/Fluxos Específicos/Enquadramento, ver figura 3.

| Residuos           | $\sim$ |
|--------------------|--------|
| MIRR               |        |
| MRRU               |        |
| e-GAR              |        |
| Fluxos Específicos | ~      |
| Enquadramentos     |        |

Figura 3 – Menu de pedidos de enquadramento.

 Depois de clicar em 'Enquadramento' selecionar o botão 'Novo enquadramento', ver figura 4;

|                 | 502500007<br>Nome do Produtor/Embalador | θ | ? € | ⊕ |
|-----------------|-----------------------------------------|---|-----|---|
| Enquadramentos  |                                         |   |     |   |
| 🕂 Novo Enquadra | mento 2                                 |   |     |   |

Figura 4 – Botão de 'Novo enquadramento'.

 Depois de clicar em 'Novo Enquadramento', é apresentado um ecrã com os vários tipos de enquadramento, deve selecionar a opção 'Produtor/Embalador' e clicar em 'Próximo', ver figura 5.

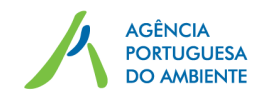

|                                             | 502500077<br>Nome do Produtor/Embalador | 8     | ?   | €      | <b>()</b> |
|---------------------------------------------|-----------------------------------------|-------|-----|--------|-----------|
| 1 Tipo de Enquadramento 2 Confirmação ———   |                                         |       |     |        |           |
| Selecione o Tipo de Enquadramento           |                                         |       |     |        |           |
| Produtor/Embalador ①<br>OEntidade Gestora ① |                                         |       |     |        |           |
|                                             |                                         | Cance | lar | Próxim | • •       |

Figura 5 – Enquadramento de Produtor/embalador.

 Depois de clicar em 'Próximo', deve selecionar os produtos abrangidos por fluxos específicos de resíduos, como por exemplo 'Embalagens', e clicar em 'Próximo', ver figura 6.

|                                    |                                                         |                               | Non                        | 502500077<br>ne do Produtor/Embalador | 8 ?        | € €      |
|------------------------------------|---------------------------------------------------------|-------------------------------|----------------------------|---------------------------------------|------------|----------|
| 1 Tipo de                          | e Enquadramento                                         | 2 Fluxos Específicos          | 3 Detalhe de Enquadramento | o 🚺 Confirmação                       |            |          |
| Selecione os<br>Embalas<br>Óleos A | produtos abrangid<br>gens<br>limentares<br>ubrificantes | los por fluxos específicos de | resíduos                   |                                       |            |          |
| Pneus Veículos Anterior            | 5                                                       |                               |                            |                                       | Cancelar P | róximo 🕨 |

Figura 6 – Seleção dos produtos colocados no mercado abrangidos por fluxos específicos de resíduos.

## 3.2 Detalhe de Enquadramento

Após selecionar o tipo de enquadramento e os produtos abrangidos por fluxos específicos de resíduos, deve preencher o detalhe do enquadramento, ver figura 7.

Neste ecrã deve preencher dados adicionais referentes ao produtor/embalador, pessoa de contacto e página de internet, assim como informações relativas ao tipo de produtor/embalador, às marcas para todos os fluxos exceto as embalagens e aos produtos colocados no mercado.

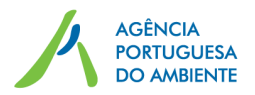

| etalhes do Produtor           |                                                                                                    |                                                                                 |                  |               |                |
|-------------------------------|----------------------------------------------------------------------------------------------------|---------------------------------------------------------------------------------|------------------|---------------|----------------|
| Pessoa de Contacto: *         | Maria                                                                                                    |                                                                                 | Página Internet: | 20            |                |
|                               |                                                                                                    | 0                                                                               |                  |               |                |
| mbalagens Óleos Alimentares   | Óleos Lubrificante                                                                                               | es Pneus                                                                        | Veículos         |               |                |
| 2                             | Coloca pneus no<br>substituição de p<br>Coloca pneus no<br>incorporados em<br>equipamentos de<br>Coloca pneus en | vos de<br>baís da UE<br>vos<br>n veículos ou<br>e país da UE<br>n segunda mão 🗸 |                  | 3 Marca A     |                |
| Produtos                      |                                                                                                    |                                                                                 |                  | 4             | + Novo Produto |
| Produto                       |                                                                                                    | Tipo de Sistem                                                                  | a Sistema de     | Gestão Estado |                |
| Pneus de veículos ligeiros de | 1                                                                                                    | otegrado                                                                        | Nome da Entid    | lade Novo     |                |

Figura 7 - Detalhe de Enquadramento.

Assim, neste ecrã podem ser executadas as seguintes ações:

- 1. Selecionar os vários separadores para editar o enquadramento de cada fluxo específico, clicando por exemplo no separador 'Pneus', figura 7;
- 'Tipos de produtor': nesta caixa de seleção o utilizador deve selecionar os tipos de produtor, podendo selecionar mais do que uma opção. Na parte A do Anexo deste documento pode consultar os tipos de produtor por fluxo específico;
- 'Marcas': para adicionar marcas, o utilizador deve redigir no campo de texto adjacente ao botão de adicionar e clicar no mesmo. Se pretender eliminar marcas adicionadas, deve selecionar a(s) opção(ões) pretendida(s) e clicar no botão de apagar;
- Botão de 'Novo Produto': o utilizador deve pressionar este botão para adicionar um novo produto na tabela e prosseguir como indicado no subcapítulo 3.3 Adição de Novo Produto.
- 5. Botão de edição: na coluna 'Ações', o utilizador pode editar o produto adicionado.
- 6. Botão de apagar: na coluna 'Ações', o utilizador pode apagar o produto adicionado.

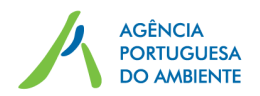

- 7. Botão 'Anterior': redireciona o utilizador para a página anterior.
- 8. Botão 'Cancelar': cancela a operação em curso.
- 9. Botão 'Próximo': redireciona o utilizador para a página seguinte.

Na coluna de 'Estado' na tabela de produtos da figura 7, 'Novo' significa que se trata de um novo produto adicionado.

## 3.3 Adição de Novo Produto

Após clicar no Botão 'Novo Produto' surge um novo ecrã para indicação do tipo de produto, sendo que os campos são dinâmicos consoante o produto em causa. Para mais detalhe sobre as opções aplicáveis ver Anexo:

- Parte B Embalagens
- Parte C Óleos alimentares
- Parte D Óleos lubrificantes
- Parte E Pneus
- Parte F Veículos

Na figura 8 é apresentado um exemplo de um produto do fluxo de embalagens.

Adjacente a alguns campos encontra-se o símbolo <sup>1</sup> que contém texto informativo.

O campo 'Tipo de Sistema' tem três opções, visíveis consoante aplicável:

- Integrado;
- Individual;
- e Não abrangido por sistema de gestão.

Depois de os campos estarem preenchidos, o utilizador deve pressionar o botão 'Confirmar'. O botão de 'Cancelar' cancela a operação em curso.

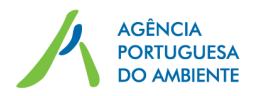

| Tipo de Embalagem: 🗿 *   | Embalagens generalistas    | ~ |
|--------------------------|----------------------------|---|
| Setor: 1 *               | Embalagens de produtos de  | ~ |
| Reutilização: 🟮 *        | Não reutilizável           | ~ |
| Categoria: 🗿 *           | Primária, exceto embalagem | ~ |
| Material da Embalagem: * | Vidro                      | ~ |
| Tipo de Sistema: 🟮 *     | Integrado                  | ~ |
| Sistema de Gestão: *     | Nome da Entidade Gestora   | ~ |
| Data de Adesão: *        | 01-06-2017                 |   |
| Confirmar                | Cancelar                   |   |

Figura 8 – Exemplo de Adição de Novo Produto.

## 3.4 Confirmação e Submissão

Após clicar em 'Próximo' no ecrã de 'Detalhe de Enquadramento', surge o ecrã de Confirmação, com os respetivos campos anteriormente preenchidos – figura 9.

Neste ecrã, o utilizador pode verificar se todos os detalhes do produtor/embalador estão corretos, bem como os produtos adicionados com os respetivos detalhes. As ações disponíveis são as seguintes:

- Botão de Lupa: basta pressionar este botão, na coluna 'Ações', para que o utilizador possa ver os detalhes do produto em questão.
- Campo de seleção: antes de submeter o Pedido de Enquadramento, o utilizador deve selecionar a declaração de veracidade das informações prestadas.
- 3. Botão de 'Submeter': para finalizar a operação basta pressionar o botão 'Submeter'.
- 4. Botão de 'Cancelar': cancela a operação em curso.
- 5. Botão 'Anterior': redireciona o utilizador para a página anterior.

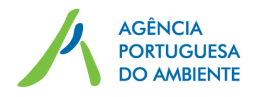

|                                                        | 501640762                                                                                      | Tele              | fone:            | 9999999999                |                                    |                            |
|--------------------------------------------------------|------------------------------------------------------------------------------------------------|-------------------|------------------|---------------------------|------------------------------------|----------------------------|
| Nome:                                                  | Nome do Produtor/Embalad                                                                       | or Fax:           |                  | 9999999999                |                                    |                            |
| Morada:                                                | Morada do Utilizador com o                                                                     | NIF 501640762 Ema | il:              | 501640762                 | @teste.pt                          |                            |
| Código Postal: 9999-999                                |                                                                                                | Pes<br>Con        | soa de<br>tacto: | Maria                     |                                    |                            |
| Localidade:                                            | Localidade do Utilizador                                                                       | Pág               | ina Internet:    |                           |                                    |                            |
| País:                                                  | Portugal                                                                                       | CAE               | Principal:       | 45320 - Cor<br>acessórios | nércio a retalh<br>para veículos a | o de peças e<br>automóveis |
| Produtos                                               |                                                                                                |                   |                  |                           |                                    |                            |
|                                                        | Produto                                                                                        | Tipo de Sistema   | Sistema          | de Gestão                 | Estado                             |                            |
| Embalagens ger<br>produtos de grar<br>Primária, exceto | neralistas   Embalagens de<br>nde consumo   Não reutilizável  <br>embalagem de serviço   Vidro | Integrado         | Entidade Ge      | stora Teste               | Novo                               | •                          |
| Embalagens ger<br>produtos de grar<br>Embalagem mul    | eralistas   Embalagens de<br>nde consumo   Não reutilizável  <br>tipack   Papel/cartão         | Integrado         | Entidade Ge      | stora Teste               | Novo                               | 0                          |
|                                                        |                                                                                                |                   |                  |                           |                                    |                            |
|                                                        |                                                                                                |                   |                  |                           |                                    |                            |

Figura 9 – Confirmação dos dados a submeter.

Após submissão do pedido de enquadramento surge uma mensagem no canto superior direito do ecrã, ver figura 10, e é enviada uma notificação para o e-mail que consta no registo SILiAmb (e-mail que aparece na Figura 9).

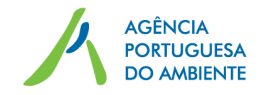

|                            | Nome       | do Produtor/Embalador         |
|----------------------------|------------|-------------------------------|
| uadramentos                |            | 0 seu pedido de enquadramento |
| rodutor/Embalador          |            | Tor submeuto com sucesso.     |
| rodutor/Embalador<br>Fluxo | N° Registo | Estado                        |

Figura 10 – Mensagem de confirmação de submissão.

#### 3.5 Processo Passo-a-Passo

Neste subcapítulo é apresentado o resumo dos passos para o pedido de enquadramento:

- 1. Selecionar no menu lateral 'Resíduos', 'Fluxos Específicos' e a opção 'Enquadramento';
- 2. Selecionar o botão 'Novo Enquadramento';
- Selecionar o tipo de Enquadramento 'Produtor/Embalador' e pressionar o botão 'Próximo';
- Selecionar os produtos abrangidos por fluxos específicos de resíduos e pressionar o botão 'Próximo';
- 5. Preencher os Detalhes do Produtor/Embalador com o nome da pessoa de contacto e, caso este possua, o endereço da página de internet;
- 6. Escolher o(s) tipo(s) de Produtor(es) e adicionar as marcas, caso aplicável;
- 7. Adicionar pelo menos um 'Novo Produto', pressionando o botão correspondente;
- Para adicionar um 'Novo Produto', selecionar os campos específicos do Produto apresentado, assim como o tipo de sistema, sistema de gestão e data de adesão, caso aplicável. Por último, pressionar o botão 'Confirmar';
- 9. No Detalhe de Enquadramento o utilizador pode editar ou apagar um produto adicionado, pressionando os botões que se encontram na coluna 'Ações';
- 10. Devem ser adicionados todos os produtos nos vários separadores dos fluxos;
- 11. Por último, depois de pressionar o botão 'Próximo', o utilizador pode confirmar os Detalhes do Produtor, os produtos adicionados e confirmar a declaração de veracidade das informações. Para submeter o Enquadramento deve pressionar o botão 'Submeter';

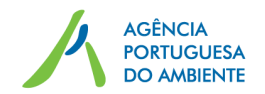

12. Depois de submetido, o Pedido de Enquadramento é adicionado ao menu inicial de Enquadramento. O utilizador pode visualizar os detalhes do respetivo fluxo específico, editá-lo ou, ainda, adicionar um Novo Enquadramento. Para isso, basta pressionar os botões com os respetivos nomes.

Depois da submissão do pedido de enquadramento e consoante a opção selecionada no campo 'Tipo de sistema':

- Os produtos inseridos têm de ser validados pela entidade gestora se foi escolhido 'sistema integrado';

- Os produtos inseridos têm de ser validados pela APA se foi escolhido 'sistema individual';

- Os produtos ficam automaticamente enquadrados se a opção aplicável for 'não abrangido por sistema de gestão'.

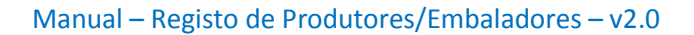

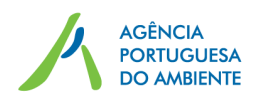

## 4. Consulta e Edição do enquadramento

Para consultar ou editar o enquadramento deve aceder ao Menu lateral selecionando Resíduos/Fluxos Específicos/Enquadramento, figura 11, podendo clicar num dos botões:

- 1. Botão 'Editar': este botão permite que o utilizador edite o enquadramento.
- 2. Botão 'Detalhes': este botão direciona o utilizador para o ecrã de detalhes do enquadramento onde pode consultar toda a informação submetida.

|                   | Nome       | 5C255557<br>e do Produtor/Embalador | 8 ?    | € |
|-------------------|------------|-------------------------------------|--------|---|
| Jadramentos       |            |                                     |        |   |
| rodutor/Embalador |            |                                     |        |   |
| Fluxo             | Nº Registo |                                     | Estado |   |
| Embalagens        |            | Em Validação                        |        |   |
|                   |            | 0                                   |        |   |

Figura 11 – Consulta e edição do Enquadramento.

## 5.2 Edição do enquadramento

Para editar o enquadramento deve seguir os seguintes passos:

- 1. Selecionar no menu lateral 'Resíduos', 'Fluxos Específicos' e 'Enquadramento';
- 2. Pressionar o botão 'Editar';
- Pressionar o botão 'Próximo', duas vezes consecutivas (tipo de enquadramento e produtos abrangidos por fluxos específicos);
- 4. Pressionar o botão de edição na coluna 'Ações' para editar os produtos adicionados;
- 5. Pressionar o botão 'Próximo';
- Selecionar a declaração de veracidade das informações e pressionar o botão 'Submeter'.

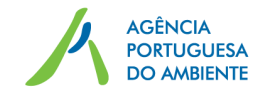

### 5.3 Desassociação do enquadramento

Para desassociar um produto enquadrado deve seguir os seguintes passos:

- 1. Selecionar no menu lateral 'Resíduos', 'Fluxos Específicos' e 'Enquadramento';
- 2. Pressionar o botão 'Detalhes';
- Selecionar, no separador pretendido, o produto com o estado 'enquadrado' e pressionar o botão 'Desassociar'.
- Selecionar a data de desassociação e um dos motivos de desassociação e clicar em 'Desassociar' – ver figura 12.

| ata de desenquadrame | ento * |    |    |        |    |      |     |
|----------------------|--------|----|----|--------|----|------|-----|
| Selecionar um        | ۲      |    | Jı | une 20 | 17 |      |     |
|                      | Su     | Мо | Tu | We     | Th | Fr   | s   |
|                      |        |    |    |        | 1  | 2    | 194 |
|                      | 4      | 5  | 6  | 7      | 8  | 9    | 1(  |
|                      | 11     | 12 | 13 | 14     | 15 | 16   | 17  |
|                      | 18     | 19 | 20 | 21     | 22 | 23   | 24  |
| 2                    | 25     | 26 | 27 | 28     | 29 | (30) |     |

| Notivo de Desassociação         | >                        |
|---------------------------------|--------------------------|
| Data de desenquadramento * 06-0 | 06-2017                  |
| Selecionar um                   | ~                        |
| Selecionar um                   |                          |
| Rescisão de contrato por cessa  | ção de atividade.        |
| Rescisão de contrato com a ent  | idade gestora.           |
| Outro                           |                          |
|                                 |                          |
|                                 | 500 Caracters Disponivei |

Figura 12 – Desassociar um produto enquadrado.

Nota: apenas é possível desassociar produtos no estado "enquadrado".

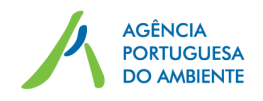

## 5.4 Certificado de Registo

Depois da validação, caso aplicável, dos produtos inseridos no pedido de enquadramento, pode ser obtido o certificado de registo, consultando os detalhes no enquadramento:

- 1. Selecionar no menu lateral 'Resíduos', 'Fluxos Específicos' e 'Enquadramento';
- 2. Pressionar o botão 'Detalhes';
- 3. No separador pretendido, pressionar o botão 'Certificado de Registo'.

| NIF:              | 501610760-                         | Telefone:              | 00000000                                                                     |
|-------------------|------------------------------------|------------------------|------------------------------------------------------------------------------|
| Nome:             | Nome do Produtor/Embalador         | Fax:                   | 999999999                                                                    |
| Morada:           | Morada do Utilizador com o NIF     | Email:                 | <b>Gette 10762</b> @teste.pt                                                 |
| Código Postal:    | 9999-999                           | Pessoa de<br>Contacto: | Maria                                                                        |
| Localidade:       | Localidade do Utilizador           | Página Internet:       |                                                                              |
| País:             | Portugal                           | CAE Principal:         | 45320 - Comércio a retalho de peças e<br>acessórios para veículos automóveis |
| nbalagens Óle     | os Alimentares Óleos Lubrificantes | Pneus Veículos         |                                                                              |
| Tipos de Produtor | : Dandon e alexa a marada ála      | Marcas:                | Certificado de Regis                                                         |
|                   | Produz e coloca no mercado ole     | los                    | marca C                                                                      |

Figura 13 – Botão 'Certificado de Registo'

Notas:

- Este botão só funciona se, pelo menos, um dos produtos se encontra no estado 'enquadrado';

- O certificado de registo é emitido por fluxo específico, podendo ser obtido no respetivo separador.

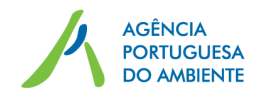

## Anexo – Detalhe de enquadramento

## Parte A - Tipo de produtor/embalador

| Tipo de produtor/   | /embalador                                                                                                    |
|---------------------|----------------------------------------------------------------------------------------------------|
|                     | - Embala produtos                                                                                                    |
| Embalagons          | - Manda outras empresas embalar produtos com a sua marca                                                             |
|                     | - Importa diretamente produtos embalados de qualquer marca                                                           |
| Linbuldgens         | - Fabrica embalagens de serviço                                                                                      |
|                     | - Importa embalagens de serviço                                                                                      |
|                     |                                                                                                    |
|                     | - Produz e coloca no mercado óleos alimentares novos sob a sua própria marca                                         |
| Óleos Alimentares   | <ul> <li>Coloca no mercado, sob a sua própria marca, óleos alimentares novos produzidos<br/>por terceiros</li> </ul> |
|                     | <ul> <li>Importa ou coloca no mercado óleos alimentares novos</li> </ul>                                             |
|                     | - Fabricante                                                                                                    |
| Óleos Lubrificantes | - Revendedor marca própria                                                                                           |
|                     | - Importador (óleos novos ou equipamentos que o contenham)                                                           |
|                     | - Fabrica                                                                                                    |
|                     | <ul> <li>Coloca pneus novos de substituição de país da EU</li> </ul>                                                 |
|                     | - Coloca pneus novos incorporados em veículos ou equipamentos de país da EU                                          |
|                     | <ul> <li>Coloca pneus em segunda mão de substituição de país da EU</li> </ul>                                        |
|                     | - Coloca pneus incorporados em veículos ou equipamentos usados de país da EU                                         |
|                     | - Coloca pneus recauchutados de substituição de país da EU                                                           |
| Pneus               | - Coloca pneus usados para recauchutar de país da EU                                                                 |
| i neus              | - Importa pneus novos de substituição de país terceiro                                                               |
|                     | - Importa pneus novos incorporados em veículos ou equipamentos de país terceiro                                      |
|                     | - Importa pneus em segunda mão de substituição de país terceiro                                                      |
|                     | - Importa pneus incorporados em veículos ou equipamentos usados de país                                              |
|                     | terceiro                                                                                                    |
|                     | - Importa pneus recauchutados de substituição de país terceiro                                                       |
|                     | - Importa pneus usados para recauchutar de país terceiro                                                             |
| Veículos            | - Fabricante de veículos                                                                                             |
| veiculos            | - Importador profissional de veículos                                                                                |

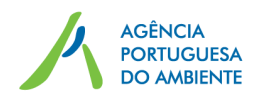

## Parte B – Embalagens

| Tipo de embalagem                                                                                                    | Texto informativo                                                                                                    |
|----------------------------------------------------------------------------------------------------|----------------------------------------------------------------------------------------------------|
| Embalagens de<br>medicamentos de uso<br>humano e embalagens de<br>medicamentos e de<br>produtos de uso<br>veterinário | Neste caso, consideram-se as embalagens primárias, que são todas as<br>unidades de venda do medicamento, que inclui, como exemplo, a bula<br>e a cartonagem exterior, constituindo-se como uma unidade de venda<br>para o utilizador final ou consumidor no ponto de compra.<br>Esclarece-se que o termo "embalagem primária" corresponde ao<br>conceito de embalagem secundária utilizado na legislação<br>farmacêutica.<br>Todas as restantes embalagens colocadas no mercado, como por<br>exemplo, embalagens que são utilizadas para agrupar e transportar as<br>embalagens de medicamentos e produtos veterinários, deverão ser<br>declaradas nas embalagens generalistas |
| Embalagens de produtos<br>fitofarmacêuticos, biocidas<br>e sementes                                                   | São normalmente embalagens que estão em contacto com produtos perigosos, incluindo embalagens de sementes destinadas a utilização profissional cujo resíduo se apresente como perigoso. Embalagens secundárias e terciárias, utilizadas para agrupar e transportar as embalagens em contacto com o produto devem ser declaradas nas embalagens generalistas. Embalagens de produtos para a agricultura, como por exemplo, as embalagens de adubos e corretivos agrícolas devem ser declaradas nas embalagens nas embalagens de adubos e corretivos agrícolas devem ser declaradas nas embalagens generalistas.                                                                 |
| Embalagens generalistas                                                                                               | Restantes embalagens que não se enquadram nas outras opções.                                                                                                    |

De seguida são apresentadas as várias sequências de campos consoante o tipo de embalagem e as opções selecionadas.

Embalagens de medicamentos de uso humano e embalagens de medicamentos e de produtos de uso veterinário

| Setor                                         | Material de embalagem       |                             |
|-----------------------------------------------|-----------------------------|-----------------------------|
| Farmácia Comunitária                          | Vidro                       |                             |
| Veterinária                                   | Papel/cartão                |                             |
| Hospitalar/centros de saúde<br>ou equiparados | Plástico                    | Tipo de plástico (opcional) |
| Produtos veterinários                         | Aço                         | PET                         |
|                                               | Alumínio                    | PEAD                        |
|                                               | Outro material de embalagem | PEBD                        |
|                                               |                             | PP                          |
|                                               |                             | EPS                         |
|                                               |                             | Outro tipo de plástico      |

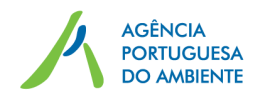

## Embalagens de produtos fitofarmacêuticos, biocidas e sementes

Capacidade/Peso da embalagem Inferior ou igual a 25 L ou kg Entre 25 L ou kg e 250 L ou kg Igual ou superior a 250 L ou kg

| <ul> <li>Material de embalagem</li> </ul> |                             |
|-------------------------------------------|-----------------------------|
| Vidro                                     |                             |
| Papel/cartão                              |                             |
| Plástico                                  | Tipo de plástico (opcional) |
| Aço                                       | PET                         |
| Alumínio                                  | PEAD                        |
| Outro material de embalagem               | PEBD                        |
|                                           | РР                          |
|                                           | EPS                         |
|                                           | Outro tipo de plástico      |

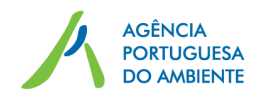

#### Embalagens generalistas

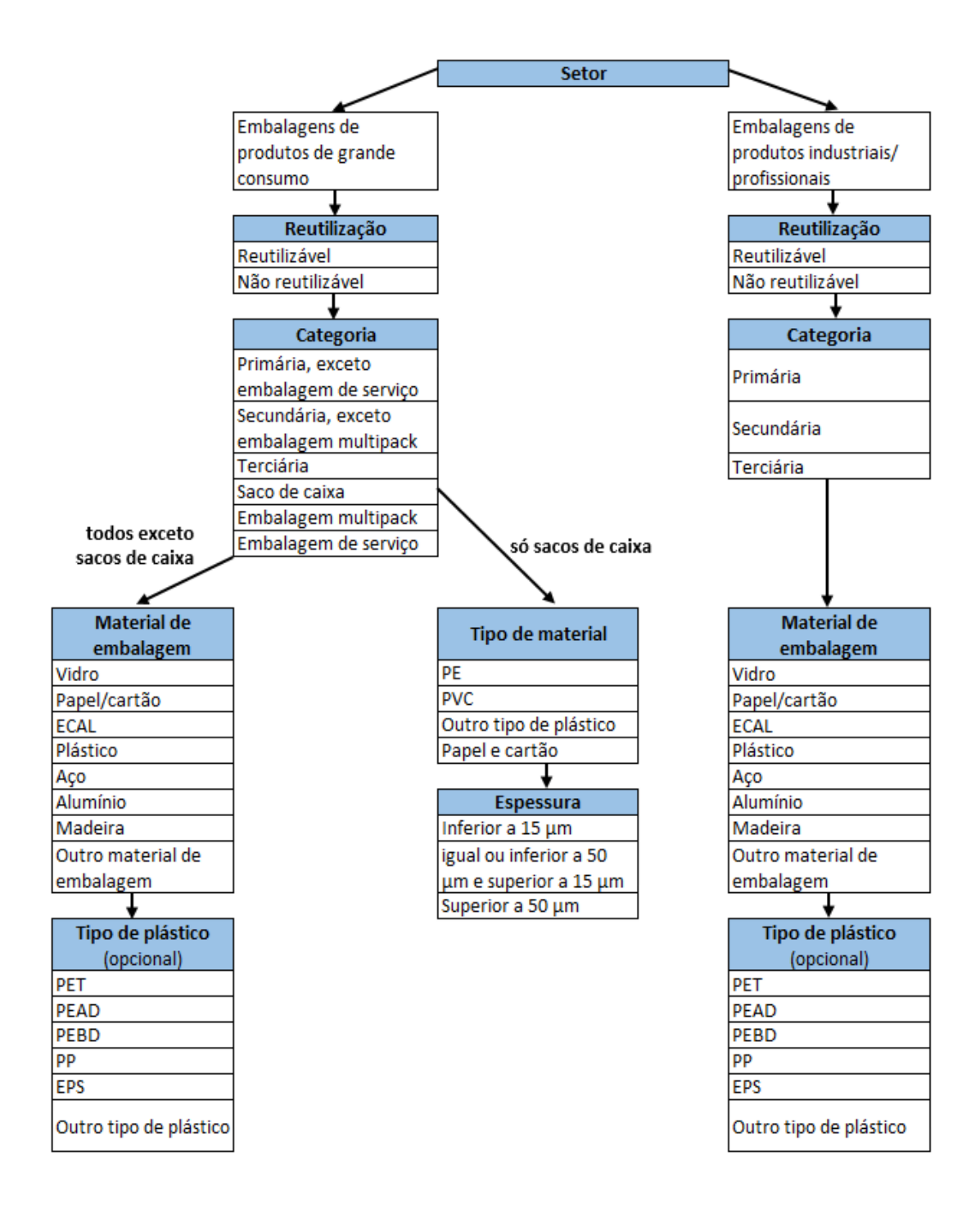

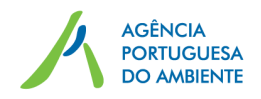

## Parte C – Óleos alimentares

O óleo alimentar resulta da mistura de dois ou mais óleos vegetais, refinados isoladamente ou em conjunto, com exceção do azeite:

| Tipo de óleo vegetal                    | Características                                                                                                    |
|-----------------------------------------|----------------------------------------------------------------------------------------------------|
| Óleo de algodão                         | Obtido da semente de diversas espécies cultivadas da Gossypium                                                                                                    |
| Óleo de amendoim                        | Óleo obtido da semente de Arachis hipogaea L.                                                                                                    |
| Óleo de arroz                           | Óleo obtido do farelo e gérmen da semente de Oriza sativa L.                                                                                                    |
| Óleo de babassu                         | Óleo obtido da amêndoa do fruto de diversas espécies da palmeira<br>Orbignya                                                                                                    |
| Óleo de bagaço de azeitona<br>(estreme) | Óleo obtido do fruto de Olea europaea L., após obtenção do azeite                                                                                                    |
| Óleo de bolota                          | Óleo obtido do fruto do Quercus ilex L. e Quercus suber L.                                                                                                    |
| Óleo de cártamo                         | Óleo obtido da semente de Carthamus tinctorius L.                                                                                                    |
| Óleo de colza                           | Óleo obtido da semente de Brassica napus L. e de Brassica campestris L.                                                                                                    |
| Óleo de gergelim (ou<br>sésamo)         | Óleo obtido da semente de Sesamum indicum L.                                                                                                    |
| Óleo de girassol                        | Óleo obtido da semente de Helianthus annus L.                                                                                                    |
| Óleo de grainha de uva                  | Óleo obtido da semente de Vitis vinifera L.                                                                                                    |
| Óleo de milho                           | Óleo obtido do gérmen de Zea mays L.                                                                                                    |
| Óleo de mostarda                        | Óleo obtido da semente da mostarda branca (Sinapis alba L. ou<br>Brassica hirta Moench), da mostarda castanha e amarela (Brassica<br>juncea L. Czern e Coss) e da mostarda preta (Brassica nigra L. Koch) |
| Óleo de semente de tomate               | Óleo obtido da semente de Solanum lycopersicum L.                                                                                                    |
| Óleo de soja                            | Óleo obtido da semente de Glycine max L. Merril                                                                                                    |
| Outros óleos vegetais                   | Óleos alimentares não se enquadram em nenhuma das opções anteriores.                                                                                                    |

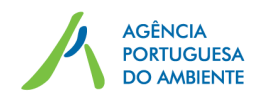

## Parte D – Óleos lubrificantes

| Tipos de óleos<br>lubrificantes                                | Classificação de<br>lubrificantes | Aplicação                                                                                                    |
|----------------------------------------------------------------|-----------------------------------|----------------------------------------------------------------------------------------------------|
| Óleos Motor Veículos<br>Ligeiros                               | 1A + 1A1                          | Lubrificantes para motores de viaturas ligeiras (gasolina ou diesel) e de motos 4T. Incluir também enchimento inicial de motores de veículos ligeiros                                                                                                    |
| Óleos Motor Veículos Pesados                                   | 1B + 1B1 + 1B2 +<br>1D            | Lubrificantes para motores diesel de comerciais pesados,<br>motores estacionários (fuel, NG, biogás, etc.), motores<br>marítimos e motores ferroviários, motores de aviação<br>incluindo turbinas e multifuncionais agrícolas (STOU). Incluir<br>também enchimentos iniciais e óleos de lavagem e proteção<br>de motores. |
| Óleos Transmissão Auto                                         | 2A + 2B                           | Lubrificantes para engrenagens auto (caixas de velocidades e<br>diferenciais), incluindo produtos para transmissões<br>automáticas e conversores de binário, produtos universais<br>para transmissões de tratores (UTTO) e "Powershift".                                                                                  |
| Fluidos de Travões                                             | E.2c                              | Todos os tipos de fluidos de travão, exceto os fluidos LHM                                                                                                    |
|                                                                | 2D/E.2a/3                         | Fluidos hidráulicos dificilmente inflamáveis aquosos (I.S.O.<br>Classe L, H FAE, H FAS, H FB e H FC)                                                                                                    |
| Óleos Engrenagens,<br>Hidráulicos Indústria e<br>Amortecedores | 2D(*)/E.2a/3                      | Fluidos hidráulicos dificilmente inflamáveis não aquosos (I.S.O. Classe L, H FDR e H FDU).                                                                                                    |
|                                                                | 2C + 2D(*) + 2D1                  | Lubrificantes para engrenagens industriais em carter, sistemas<br>hidráulicos e amortecedores. Incluir também os "cylinder oils"<br>e os hidráulicos auto especiais (LHM). Não inclui os produtos<br>para engrenagens abertas do tipo betuminoso ou massa.                                                                |
| Óleos para trabalho de Metais                                  | 4A + 4B                           | Óleos de corte inteiros (não solúveis), fluidos de têmpera<br>(exceto fluidos aquosos), fluidos dielétricos de electro erosão,<br>fluidos de laminagem, trefilagem, estiragem, dobragem,<br>forjagem e estampagem.                                                                                                    |
|                                                                | 4C + 4D                           | Óleos de corte solúveis, produtos de proteção superficial                                                                                                    |
| Óleos para turbinas e<br>Isolantes para<br>transformadores     | 5A + 5B                           | Lubrificantes para turbinas, incluindo os fluidos especiais de<br>sistemas de regulação de turbinas e excluindo turbinas de<br>aviação (a incluir nos óleos de motor de veículos pesados), e<br>produtos isolantes para transformadores e outras utilizações<br>elétricas.                                                |
| Óleos para compressores e<br>outros óleos para indústria       | 6A + 6B/B.1 +<br>6C/K.4d          | Lubrificantes para compressores, lubrificantes de sistemas de circulação (não de turbinas) e fluidos térmicos (transferência de calor).                                                                                                    |
| Óleos Motor 2T                                                 | 1C                                | Lubrificantes para motores a 2T, com ou sem pré-mistura, incluindo os lubrificantes para motores fora-de-borda.                                                                                                    |
| Massas Lubrificantes                                           | 3A1 + 3A2                         | Massas lubrificantes e produtos para engrenagens abertas do tipo betuminoso ou massa.                                                                                                    |
| Óleos para compressores e<br>outros óleos para indústria       | 6B/B.2+6C/K4a /<br>K.4c/K.4e      | Lubrificantes para ferramentas pneumáticas, guias e<br>barramentos, cilindros de motores marítimos e outros óleos<br>industriais de lubrificação perdida ou de utilização não<br>lubrificante: produtos de desmoldagem, agentes de<br>condicionamento de têxteis, líquidos penetrantes para soltar                        |

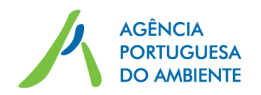

|                   |                | peças enferrujadas, lubrificantes de serras de motosserras, etc.                                  |
|-------------------|----------------|---------------------------------------------------------------------------------------------------|
| Óleos de Processo | 7A + 7A1 + 7A2 | Óleos de processo (exceto extratos aromáticos), óleos brancos técnicos e óleos brancos medicinais |
| Óleos base        | 8A             | Óleos base de todas as viscosidades                                                               |

## Parte E – Pneus

| Categorias de pneus                                                                |
|------------------------------------------------------------------------------------|
| Pneus de veículos ligeiros de passageiros/turismo                                  |
| Pneus de veículos 4x4 "on/off road"                                                |
| Pneus de veículos comerciais                                                       |
| Pneus de veículos pesados                                                          |
| Pneus de veículos agrícolas (diversos)                                             |
| Pneus de veículos agrícolas (rodas motoras)                                        |
| Pneus de veículos industriais (com diâmetro de jante compreendido entre 8" e 15")  |
| Pneus maciços                                                                      |
| Pneus de veículos de engenharia civil (até à dimensão 12.00-24")                   |
| Pneus de veículos de engenharia civil (dimensões iguais ou superiores a 12.00-24") |
| Pneus de motos (com cilindrada superior a 50 cc)                                   |
| Pneus de motos (com cilindrada até 50 cc)                                          |
| Pneus de aeronaves                                                                 |
| Pneus de bicicleta                                                                 |
| Pneus de veículos ligeiros de passageiros/turismo                                  |
| Pneus de veículos 4x4 "on/off road"                                                |
| Pneus de veículos comerciais                                                       |
| Pneus de veículos pesados                                                          |
| Pneus de veículos agrícolas (diversos)                                             |
| Pneus de veículos agrícolas (rodas motoras)                                        |
| Pneus de veículos industriais (com diâmetro de jante compreendido entre 8" e 15")  |
| Pneus maciços                                                                      |

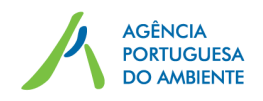

## Parte F – Veículos

| Categorias de veículos                  |                                                                                                    |
|-----------------------------------------|----------------------------------------------------------------------------------------------------|
| M1                                      | Veículos concebidos e construídos para o transporte de passageiros com oito lugares sentados no máximo, além do lugar do condutor                                           |
| M2                                      | Veículos concebidos e construídos para o transporte de passageiros,<br>com mais de oito lugares sentados além do lugar do condutor e uma<br>massa máxima não superior a 5 t |
| M3                                      | Veículos concebidos e construídos para o transporte de passageiros,<br>com mais de oito lugares sentados além do condutor e uma massa<br>máxima superior a 5 t              |
| N1                                      | Veículos concebidos e construídos para o transporte de mercadorias com massa máxima não superior a 3,5 t                                                                    |
| N2                                      | Veículos concebidos e construídos para o transporte de mercadorias com massa máxima superior a 3,5 t mas não superior a 12 t                                                |
| N3                                      | Veículos concebidos e construídos para o transporte de mercadorias com massa máxima superior a 12 t                                                                         |
| 3 rodas, excluindo triciclos<br>a motor | Veículos a motor de três rodas, com exclusão dos triciclos a motor                                                                                                    |
| 2 e 3 Rodas                             | Veículos a motor de 2 e 3 rodas                                                                                                    |
| Quadriciclos                            | Veículo dotado de quatro rodas                                                                                                    |
| Outras categorias                       | Veículos que não se enquadrem em nenhuma das opções anteriores                                                                                                    |